## Cash Receipts

## 9. Transfer Data to A/R

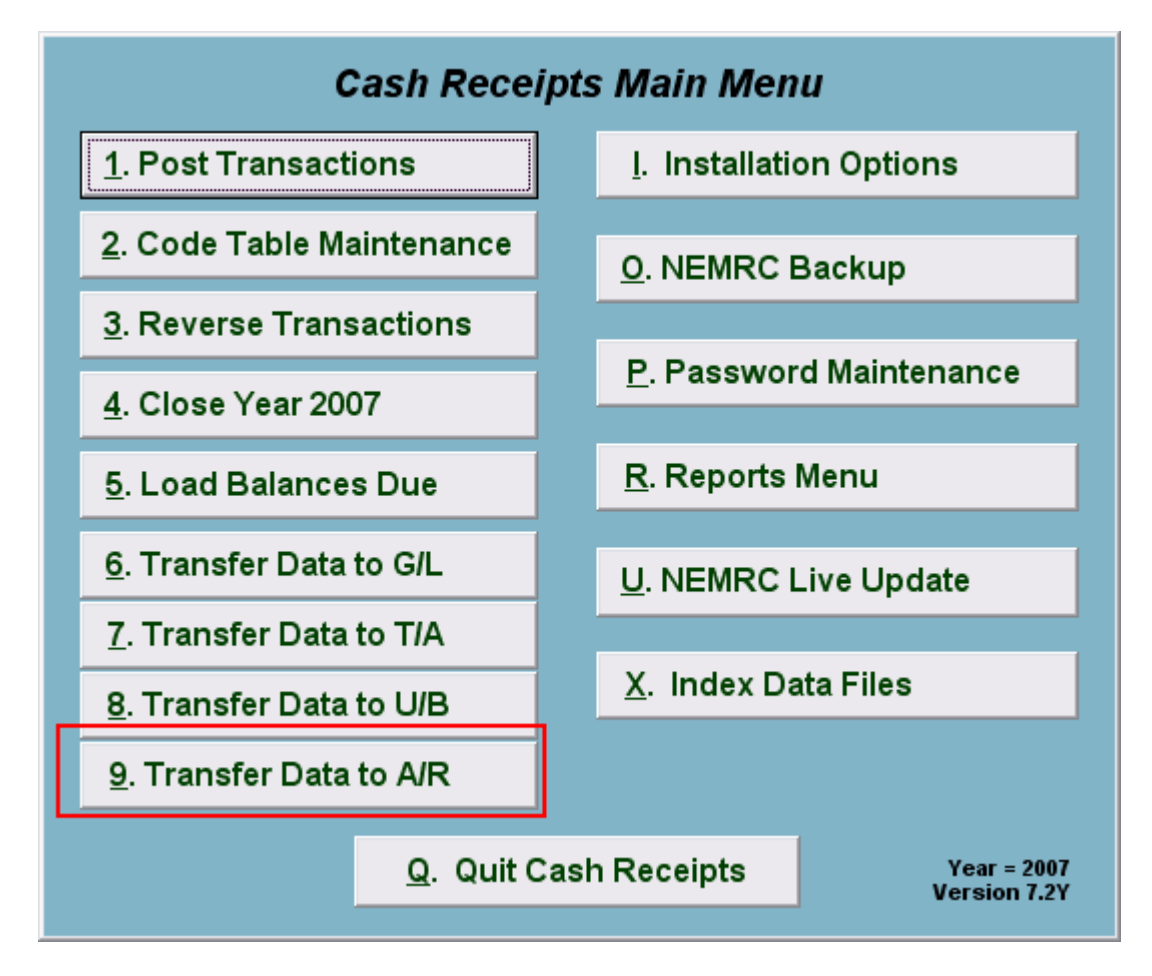

Click on "9. Transfer Data to A/R" from the Main Menu and the following window will appear:

## Cash Receipts

## Transfer Data to A/R

| Transfer to Accounts Receivable          |  |
|------------------------------------------|--|
| 1 Transfer by C Deposit number<br>C Date |  |
| 2 Select date or deposit                 |  |
| 3 4<br>Transfer Cancel                   |  |

- 1. **Transfer by:** Click on the circle next to Deposit number or Date, depending on how you wish to Transfer by. The best practice is to post by deposit number.
- 2. Select date or deposit: Enter the deposit number or date to transfer.
- **3. Transfer:** Click "Transfer" to transfer the data you specified to Accounts Receivable. A report will print with the detail of customers being sent to Accounts Receivable.
- **4.** Cancel: Click "Cancel" to cancel and return to the previous screen.